# CBS250またはCBS350シリーズスイッチの Smartportのベストプラクティス

目的:

このドキュメントの目的は、Cisco Business 250または350シリーズスイッチの Smartportを扱う際のベストプラクティスを説明することです。

該当するデバイス |ソフトウェアバージョン

- CBS250シリーズ | 3.1 (最新のダウンロード)
- CBS350シリーズ | 3.1 (最新のダウンロード)

### 概要

Smartportの機能とベストプラクティスについて説明します。

ご存知のように、Smartportは、接続するデバイスのタイプに基づいて、事前設定され た設定をスイッチポートに適用します。Auto Smartportを使用すると、スイッチはデ バイスを検出すると、これらの設定をインターフェイスに自動的に適用できます。

Smartportsには、プリンタ、デスクトップ、ゲスト、サーバ、ホスト、IPカメラ、 IP電話、スイッチ、ルータ、およびワイヤレスアクセスポイント用の事前設定が用意 されています。

VLANを設定せず、ポートに配置するデバイスを確認できない場合は、Smartportsが役 立ちます。ただし、VLANを設定していて、ポートに接続するデバイスがわかってい る場合は、Smartport機能に問題が発生する可能性があり、Smartportをグローバルに 無効にしたい場合がありま<u>す</u>。

その他の多くの状況では、Smartport機能はネットワークで非常に大きな時間を節約で きます。しかし、単純なネットワークでも、問題を引き起こし、物事を複雑にする場 合があります。ネットワーク上でSmartport機能を最も効果的に設定できるように、い くつかのオプションを並べ替えます。

多くのユーザにとって、この機能はデフォルトでスイッチで有効になっています。読 み続けて詳細を確認してください。

## Smartport機能が有効になっているかどうかを確認する方法

ファームウェアバージョンを確認します

3.0.0.69(またはそれ以前)のファームウェアバージョンを使用していて、最新 (2021年3月)の3.1バージョン(またはそれ以降)にアップグレードした場合、デフ ォルト設定はSmartport機能が有効のままになります。

3.1ファームウェアバージョン(またはそれ以降)のスイッチを購入した場合、ファー ムウェアのSmartport機能はデフォルトで無効になります。この変更は、一部のお客様 が必ずしもSmartport機能を使用したくなかったり、Smartport機能が接続に問題を引 き起こしていて、お客様がSmartport機能が有効になっていることが分からなかったた めに行われました。

ファームウェアのアップグレード手順の詳細については、「スイッチのファームウェ ア<u>のアップグレード」を参照してください</u>。

Smartport機能が有効になっているかどうかを手動で確認します

この機能が有効になっているかどうかがわからない場合は、確認できます。

#### 手順1

[Smartport] > [Properties]に移動します。

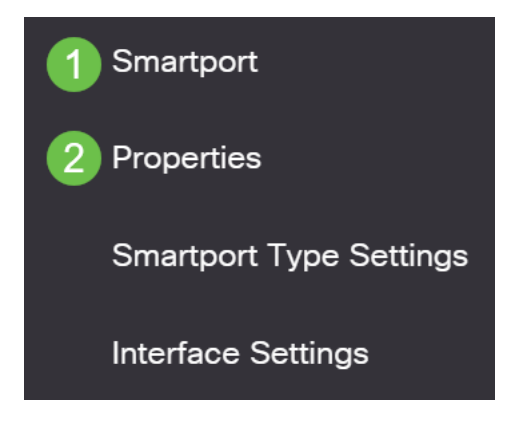

#### 手順2

この場所では、Smartportの設定を表示したり、必要に応じて機能を無効にしたりできます。必要に応じて調整を行い、「適用」をクリ**ックします**。

| Properties                                |                                                                                |                                                     |                    | 2 | Apply | Cancel |
|-------------------------------------------|--------------------------------------------------------------------------------|-----------------------------------------------------|--------------------|---|-------|--------|
| Telephony OUI is currently disabled. Auto | Smartport and Telephony OUI are n                                              | nutually exclusive.                                 |                    |   |       |        |
| Administrative Auto Smartport: 1          | <ul> <li>Disable</li> <li>Enable</li> <li>Enable by Auto Voice VLAN</li> </ul> | Operational Auto Smartport:                         | Disabled           |   |       |        |
| Auto Smartport Device Detection Method:   | <ul><li>✓ CDP</li><li>✓ LLDP</li></ul>                                         | Operational CDP Status:<br>Operational LLDP Status: | Enabled<br>Enabled |   |       |        |

#### 手順3(オプション)

その他のオプションについては、[表示モード]を[基本]*から[詳細]*に変更*してください* 。これは画面の右上隅にあります。

| ᆂ⊯ | 百五  |      |         |   |          |   |
|----|-----|------|---------|---|----------|---|
|    |     |      |         |   | Advanced |   |
| С  | ) a | dmin | English | ~ | Basic    | ~ |

設定を永続的に保存するには、画面の右上にある[保存]をクリックします。

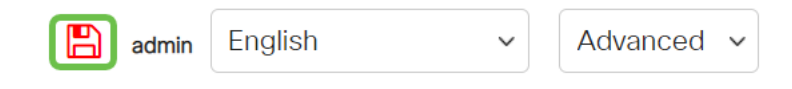

## Smartport機能のオプション

スイッチに接続されるデバイスや、ネットワークトポロジを認識しないデバイスがあ る場合は、ネットワーク内のデバイスと同様に、Smartportが効果的なオプションにな ることがあります。Smartportの有効性を高めるには、個々のポートごとまたは全ポー トに対してグローバルに有効または無効にできます。

ポートによる設定

どのデバイスが接続されるかわからない場合は、デバイスが接続されるポートを特定 し、ポートを設定します。

#### 手順1

スイッチにログインします。

|                                                         | cisco                                                                                                    |                                                             |
|---------------------------------------------------------|----------------------------------------------------------------------------------------------------|-------------------------------------------------------------|
|                                                         | Switch                                                                                                    |                                                             |
|                                                         | admin                                                                                                    |                                                             |
|                                                         |                                                                                                    |                                                             |
|                                                         | English ~                                                                                                    |                                                             |
|                                                         | Log In                                                                                                    |                                                             |
| © 2020-:<br>Cisco, Cisco Systems<br>trademarks of Cisco | 2021 Cisco Systems, Inc. All Rights F<br>, and the Cisco Systems logo are reg<br>Systems, Inc. and/or its affiliates in t<br>certain other countries. | Reserved.<br>jistered trademarks or<br>he United States and |

## 手順 2

Webユーザー・インタフェース(UI)に移動したら、「表示モード」を「基本」から「 *詳細」*に変更*します*。これは画面の右上隅にあります。

| Q admin English ✓ Basic ✓<br>Basic<br>Advanced |   |       |         |   |          | _ |
|------------------------------------------------|---|-------|---------|---|----------|---|
| Q admin English ~ Basic ~ Basic                |   |       |         |   | Advanced |   |
| 📿 admin English 🗸 Basic 🗸                      |   |       |         |   | Basic    |   |
|                                                | Q | admin | English | ~ | Basic    | ~ |

#### 手順 3

Smartport > Propertiesの順に選択します。

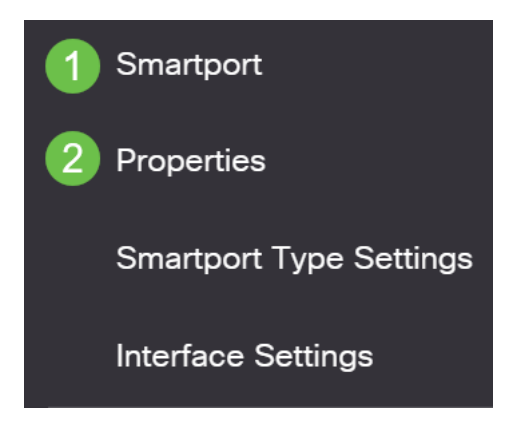

#### 手順 4

[Administrative *Auto Smartport*]の横の[*Disable*]を選択し、スイッチでSmartportをグロ ーバルに無効にします。[Apply] をクリックします。

これにより、すべてのインターフェイスでSmartportが無効になりますが、手動 VLAN設定には影響しません。

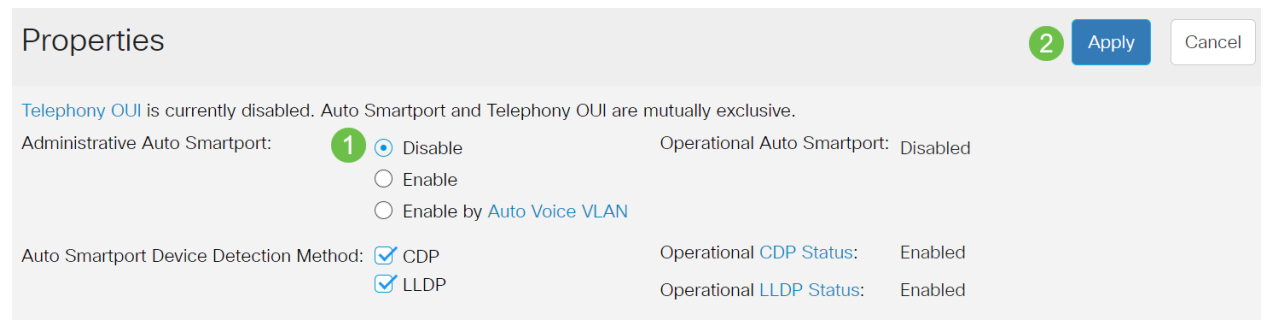

手順 5

[Smartport] > [Interface Settings]に移動します。

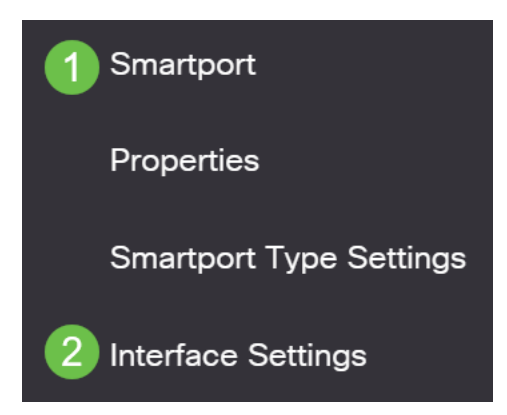

Smartportインターフェイスの設定が完了したら、ポートを選択して[Edit]をクリック します。

| <ul> <li>Show Diagnostics</li> <li>Reapply</li> <li>Reset All Unknown Smartports</li> </ul> |                  |             |                   |                  |                |                              |                   |
|---------------------------------------------------------------------------------------------|------------------|-------------|-------------------|------------------|----------------|------------------------------|-------------------|
|                                                                                             | Filte            | r: Interfac | <i>e Type</i> equ | als to Port v    |                |                              |                   |
| Smartport Type equals to                                                                    |                  |             | equals to Unkno   | own              | Go             |                              |                   |
|                                                                                             |                  | Entry No.   | Interface         | Interface Status | Smartport Type | Smartport Application Method | Persistent Status |
|                                                                                             | $\bigcirc$       | 1           | GE1               | Down             | Default        | Auto Smartport               | Enabled           |
| 1                                                                                           | $   \mathbf{O} $ | 2           | GE2               | Up               | Default        | Auto Smartport               | Enabled           |
| ス                                                                                           | テッ               | プ7          |                   |                  |                |                              |                   |

どのタイプのデバイスが接続され、そのポートがVLANの一部にならない場合は、そ のインターフェイスで[Auto Smartport]を選択します。[Apply] をクリックします。

Edit Interface Setting

| Interface:                    | Port GE2      C LAG 1 |  |
|-------------------------------|-----------------------|--|
| Smartport Type:               | Default               |  |
| Smartport Application:        | Auto Smartport - 1    |  |
| Smartport Application Method: | Auto Smartport        |  |
| Persistent Status:            | ✓ Enable              |  |
| Macro Parameters              |                       |  |
| Parameter 1 Name:             | N/A                   |  |
| Parameter 1 Value:            | N/A                   |  |
| Parameter 1 Description:      | N/A                   |  |
| Parameter 2 Name:             | N/A                   |  |
| Parameter 2 Value:            | N/A                   |  |
| Decomptor O Decoriptions      | N1/A                  |  |

#### 手順8

設定を永続的に保存するには、画面の右上にある[保存]をクリックします。

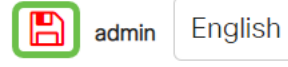

Advanced ~

Apply

すべてのポートでSmartport機能を有効または無効にする

 $\sim$ 

Smartport > Propertiesの順に選択します。

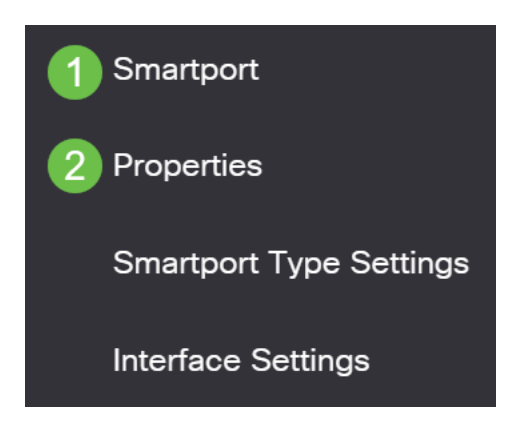

#### 手順2

詳細モードになっていることを確認してください。これは画面の右上隅にあります。

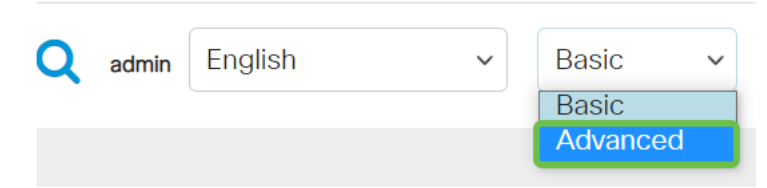

#### 手順3

スイッチでSmartportをグローバルに有効または無効にするには、[Administrative Auto Smartport] の横にある[Enable] または[Disable] を選択します。[適用]ボタンを**クリッ ク**します。

これにより、すべてのインターフェイスでSmartport機能が有効または無効になります 。この機能を有効にすると、手動VLAN設定に影響する可能性があります。

| CBS250-8FP-E-2G - switc                                                     |                                                                                                    | Q adm                            | in English                 | ~                  | Advanced ~ | 00     | • |
|-----------------------------------------------------------------------------|----------------------------------------------------------------------------------------------------|----------------------------------|----------------------------|--------------------|------------|--------|---|
| Properties                                                                  |                                                                                                    |                                  |                            |                    | 2 Apply    | Cancel |   |
| Telephony OUI is currently disabled. Auto<br>Administrative Auto Smartport: | <ul> <li>Smartport and Telephony OUI are</li> <li>Disable</li> <li>Enable</li> <li>Enable by Auto Voice VLAN</li> </ul> | mutually exclus<br>Operational A | ive.<br>Auto Smartport     | : Disabled         |            |        |   |
| Auto Smartport Device Detection Method                                      | CDP<br>CDP                                                                                                    | Operational C<br>Operational L   | CDP Status:<br>LDP Status: | Enabled<br>Enabled |            |        |   |
| 手順 4                                                                        |                                                                                                    |                                  |                            |                    |            |        |   |

設定を永続的に保存するには、画面の右上にある[保存]をクリックします。

| admin | English | ~ | Advanced ~ |  |
|-------|---------|---|------------|--|
| 結論    |         |   |            |  |

Smartportの機能は非常に便利で、未知のネットワークでの多くの推測を排除できます

。このガイドでは、ネットワークに対して効率的なSmartportの設定方法について説明 しました。Smartportで問題が発生した場合は、<u>CBS 250または350シリーズスイッチ</u> <u>のSmartportのトラブルシューティングを確認してください</u>。

CBS250またはCBS350スイッチに関する詳細な記事をお探しですか。詳細については、次のリンクを参照してください。

<u>SNMPの設定 SNMP ビュー</u> <u>SNMPグループ DHCPイメージのアップグレード パスワードの強度</u> TCPとUDPの設定 ポート セキュリティ 時間設定 Upgrade Firmware トラブルシューティングno ip address Smartportsのトラブルシューティング リンクフラッピングのトラブルシューティング VLAN の作成